## Salon des métiers - Tutoriel discord pour les professionnels :

Cliquez sur ce lien pour vous connecter au salon : https://discord.gg/A5NVtv7XqQ

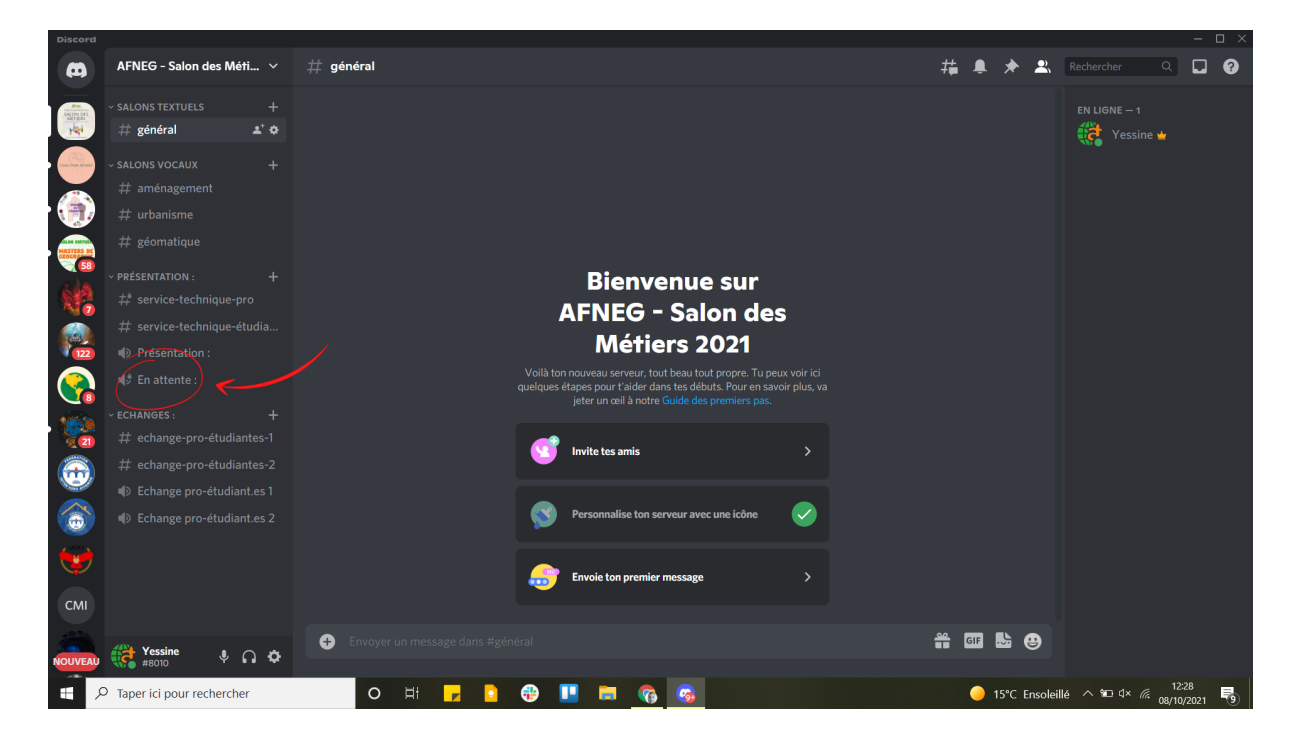

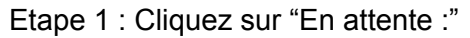

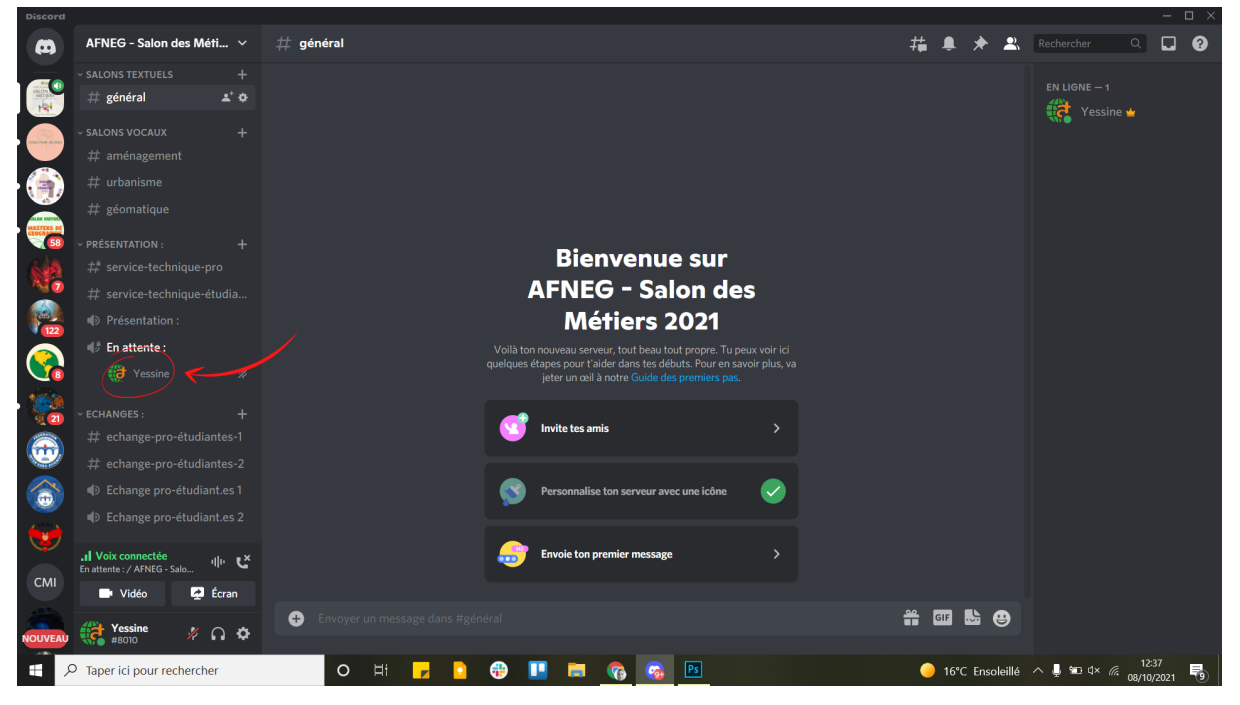

Votre nom apparaît alors ! Cela veut dire que vous êtes connecté et qu'on peut vous entendre.

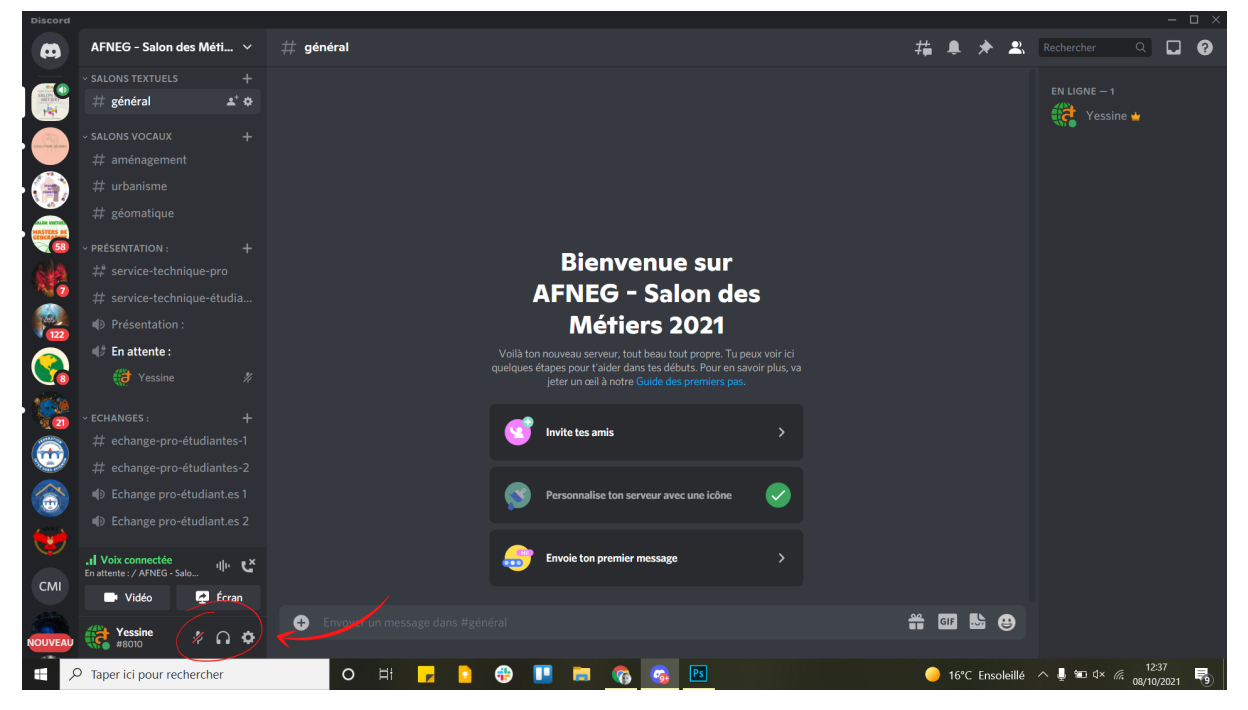

Les 3 icônes en bas de gauche à droite permettent :

- activer/desactiver le micro,
- d'activer/désactiver le son,
- puis d'autres paramètres plus poussés.

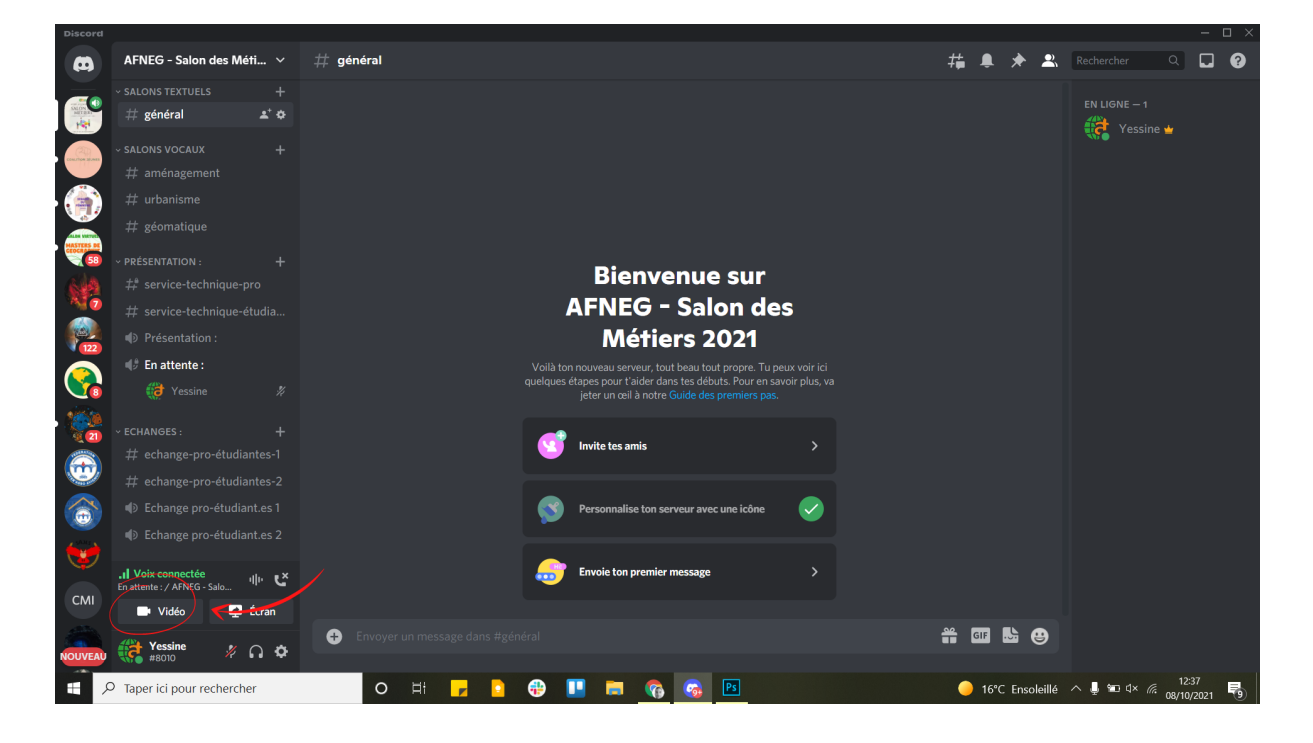

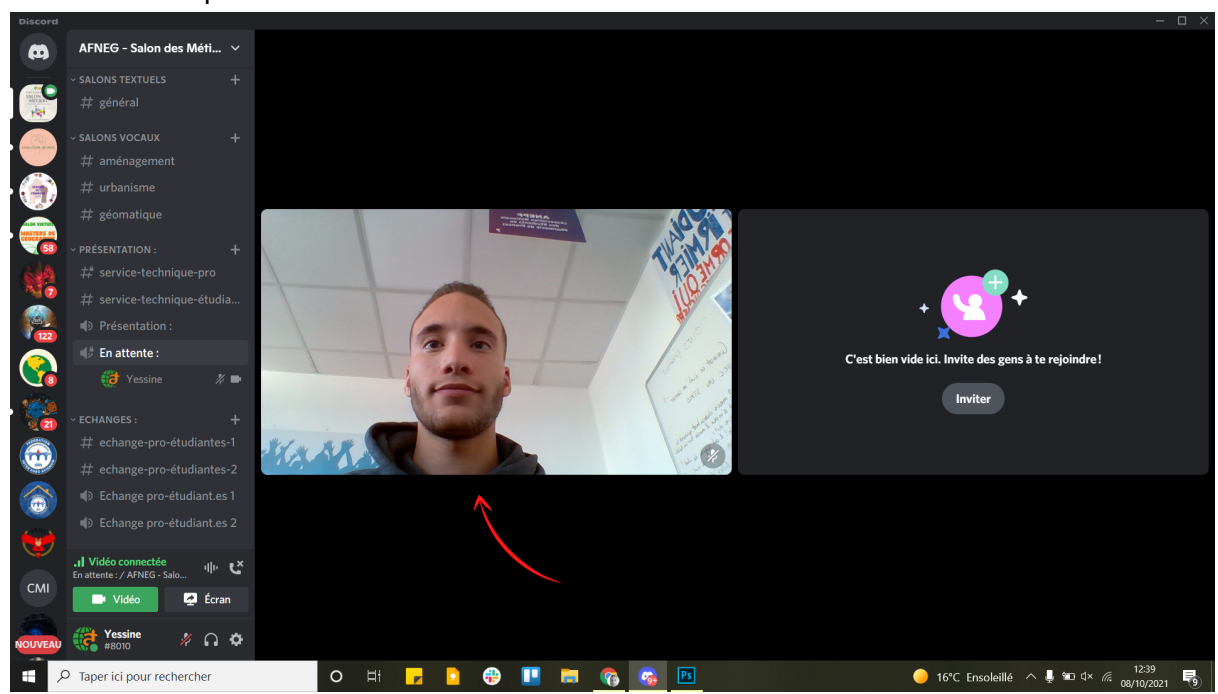

L'icône "vidéo" permet d'activer ou désactiver votre caméra.

Vous pouvez discuter par écrit avec les étudiant.es, leur envoyer des documents, etc... Pour cela vous pouvez cliquer sur l'un des 3 canaux à gauche, au choix selon votre thématique "aménagement", "urbanisme" ou "géomatique". Votre caméra s'affiche en haut à droite et vous pouvez continuer à écrire dans le chat.

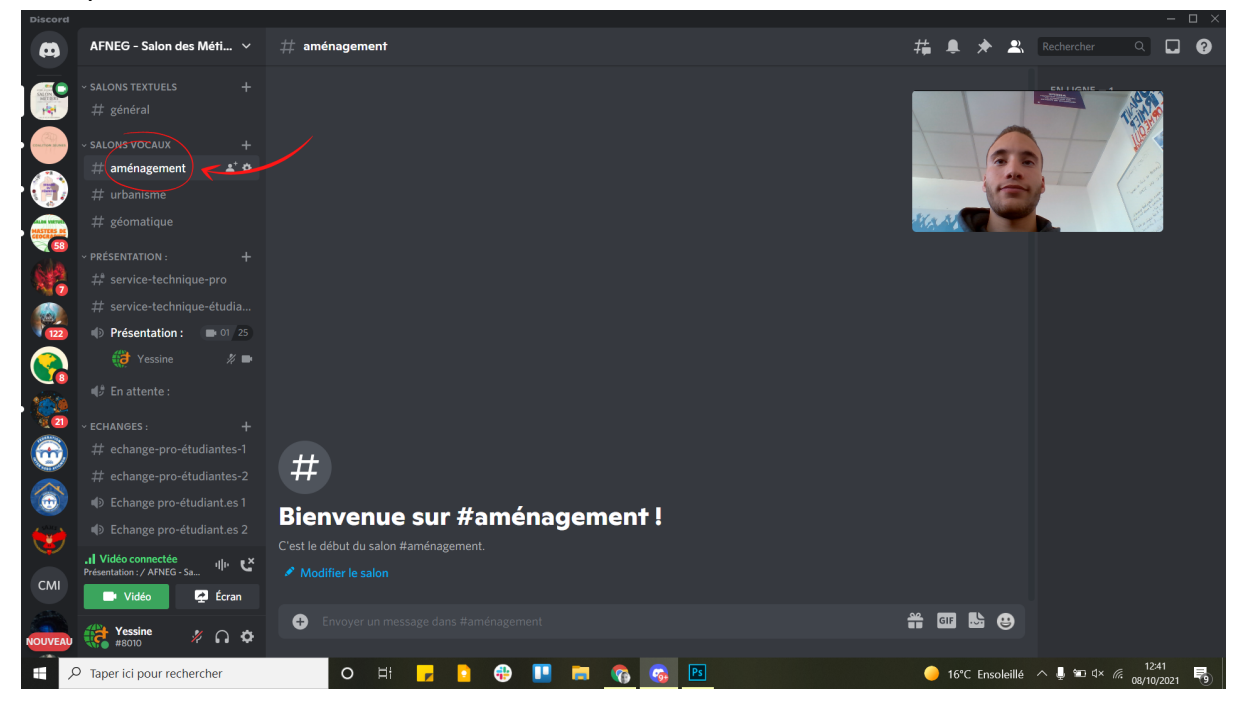